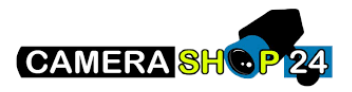

## Handleiding DMSS App

In deze handleiding zullen wij u begeleiden met het opzetten, instellen en gebruiken van de DMSS app van Dahua. Met de DMSS app kunt u gemakkelijk uw Dahua (OEM) camera's of systemen van een afstand beheren en bekijken waar u ook bent. Zo bent u altijd op de hoogte van wat er bij uw huis, bedrijf of pand gebeurd.

Download de DMSS app via de <u>Play Store</u> of <u>Apple Store</u>. De app is geschikt voor zowel Android als iOS.

Hieronder vindt u een beknopte stappenplan met afbeeldingen:

1. Zodra u de app opent kunt u rechtsboven op het plus-teken drukken om een camera toe te voegen. Kies hierbij voor SN/scan.

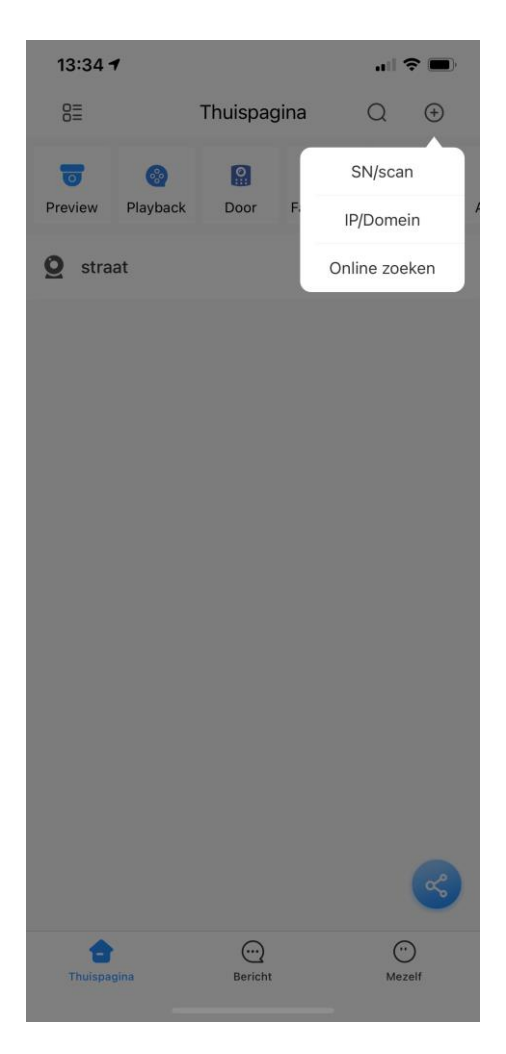

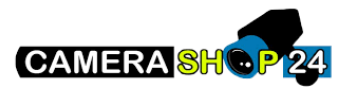

 Scan nu met uw camera de QR-code welke op de IP-camera staat. Of als u een recorder wilt toevoegen scane de QR-code welke op het beeldscherm tevoorschijn komt. Dit vindt u onder het kopje NETWERK >> P2P.

3. Selecteer welk apparaat u specifiek toe wilt voegen.

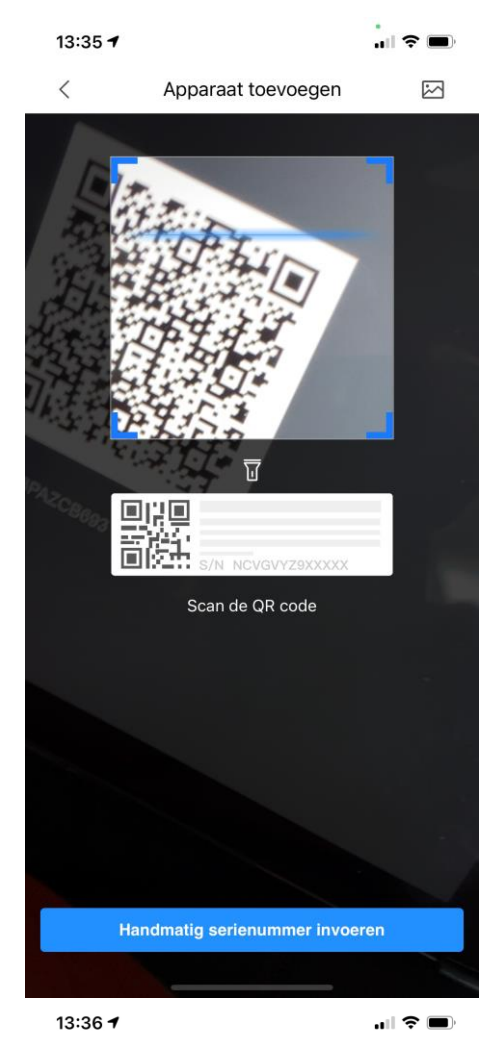

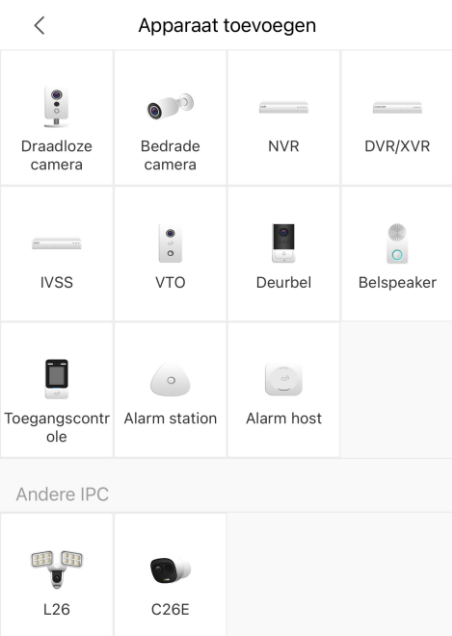

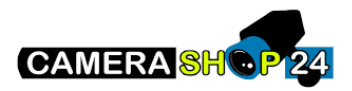

- Vul de gevraagde gegevens in. Apparaat naam = zelf aan te geven naam Gebruikersnaam = admin Paswoord = is het aangemaakte wachtwoord voor het apparaat
- 5. U kunt nu bij uw "preview" scherm de beelden van de camera('s) bekijken.

 Om push-meldingen aan of uit te zetten navigeert u bij het apparaat naar Algemeen, hier kunt u de meldingen aanzetten en ook vanaf welke tijdsperiodes u de meldingen wilt ontvangen.

| 13:37 <b>-</b>                                                                                                    |                                                   | 11 S               |                        |
|----------------------------------------------------------------------------------------------------|---------------------------------------------------|--------------------|------------------------|
| <                                                                                                    | Toevoeger                                         | ı                  | Save                   |
| Toevoeg modus                                                                                                    |                                                   |                    | P2P                    |
| SN:                                                                                                    |                                                   | 5M0728BPAZ         | CB693                  |
| Apparaat naam:                                                                                                    |                                                   | verzin eer         | n naam                 |
| Gebruikersnaam:                                                                                                    |                                                   |                    | admin                  |
| Paswoord:                                                                                                    | hier ww re                                        | corder invullen    |                        |
| 13:38 <b>1</b>                                                                                                    |                                                   | al S               | •                      |
| â                                                                                                    | verzin een na                                     | am 🎯               | <del>∑</del> Ξ         |
| CAM 1 2020-1                                                                                                    | CAM 2                                             | 2020-08-2          | 26 130 <b>H(B</b> )/S  |
| САМ 3 2020-1                                                                                                    | 09-26 130 <b>14В<del>//</del>5</b> САМ 4<br>Сам 4 | ) 2020-09÷         | 26 13 <b>014(B)</b> #S |
| [51                                                                                                    | o ⊄×                                              | 4                  | ]>                     |
| Instelling                                                                                                    |                                                   |                    | >                      |
| oo Algemeen                                                                                                    |                                                   |                    | >                      |
| 😋 Testprogram                                                                                                    | nma                                               |                    | >                      |
| Verander lar                                                                                                    | nd                                                |                    | >                      |
| 💾 Hulp en teru                                                                                                    | gkoppeling                                        |                    | >                      |
| (i) Over                                                                                                    |                                                   |                    | >                      |
| < Algemeen                                                                                                    |                                                   |                    |                        |
| Automatisch afsp                                                                                                    | elen wanneer nie                                  | et verbonde        |                        |
| Melding                                                                                                    |                                                   | (                  |                        |
| Nadat melding is inge<br>de ingestelde periode                                                                                                    | eschakeld, ontvangt<br>e.                         | u alarmmeldingen k | oinnen                 |
| Periode-instellingen                                                                                                    |                                                   |                    |                        |
| * Alarmen die binnen deze periode worden geactiveerd, worden                                                                                                    |                                                   |                    |                        |
| naar de app gestuurd, die alleen van toepassing is op apparaten met account.                                                                                                    |                                                   |                    |                        |
| Picture-in-Picture                                                                                                    | e                                                 |                    | $\bigcirc$             |
| Nadat PiP is ingeschakeld, kan de live-video tijdens het afspelen<br>tegelijkertijd worden bekeken in het kleine, zwevende venster.<br>De functie is niet beschikbaar voor sommige thuis-<br>specifieke apparaten. |                                                   |                    |                        |

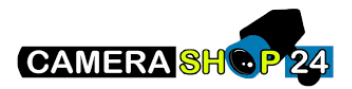

 Om uw opgeslagen beelden terug te kijken selecteert op de homepagina de optie Playback.

 In het volgende scherm kunt u een datum en tijd selecteren waarna u op afspelen kunt drukken. De opgenomen beelden van deze tijd zullen dan afgespeeld worden.

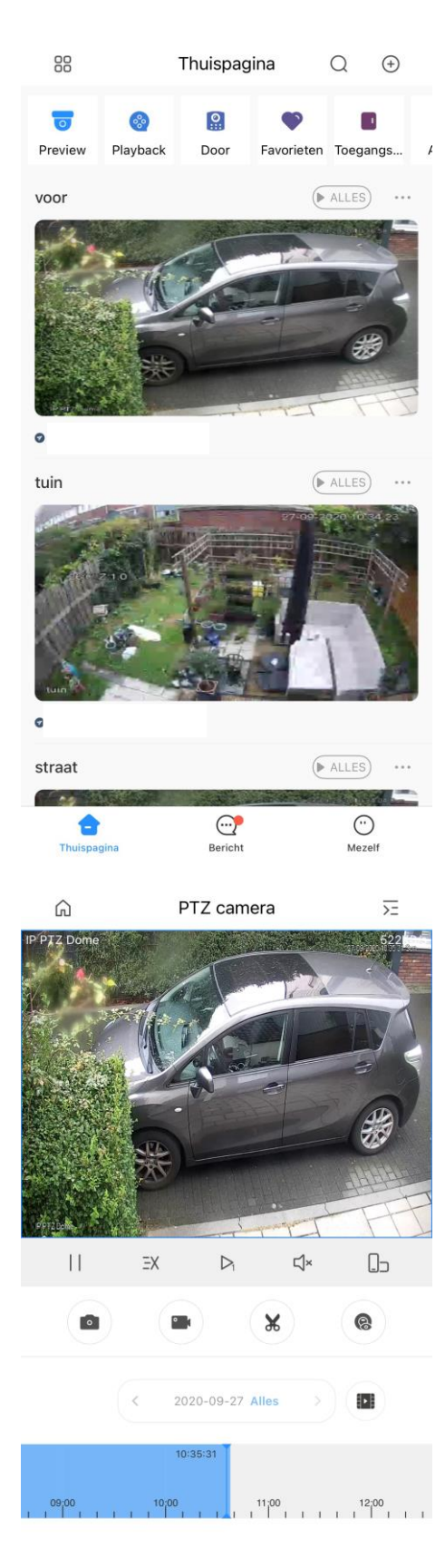